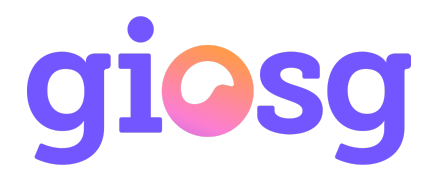

## Installing the giosg script tag with Google Tag Manager

It is possible to install the giosg script tag with Google Tag Manager. Installing the script with Tag Manager is a straightforward procedure, as it only requires creating and enabling a new tag in Google Tag Manager. This guide will provide step-by-step instructions on how to install the giosg script with Google Tag Manager.

## Sign-in to Google Tag Manager

First you need to sign-in to your Google Tag Manager account. After signing in, select "Tags" from the left-hand menu. In the "Tags" view, click "New"

Q

Last Edited

New

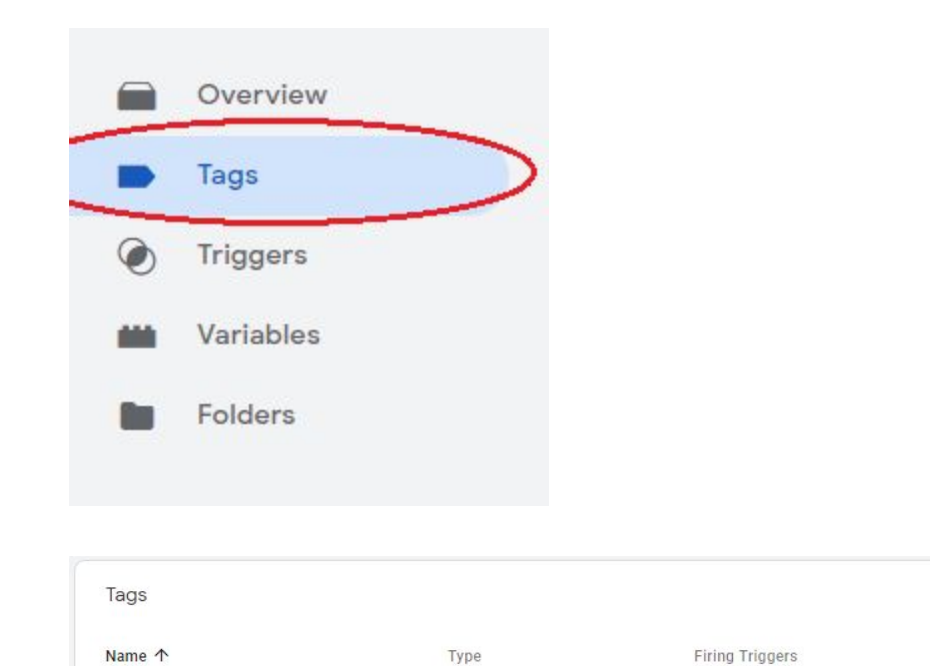

Click "Tag Configuration", and from the right-hand menu select "Custom HTML" as the tag type

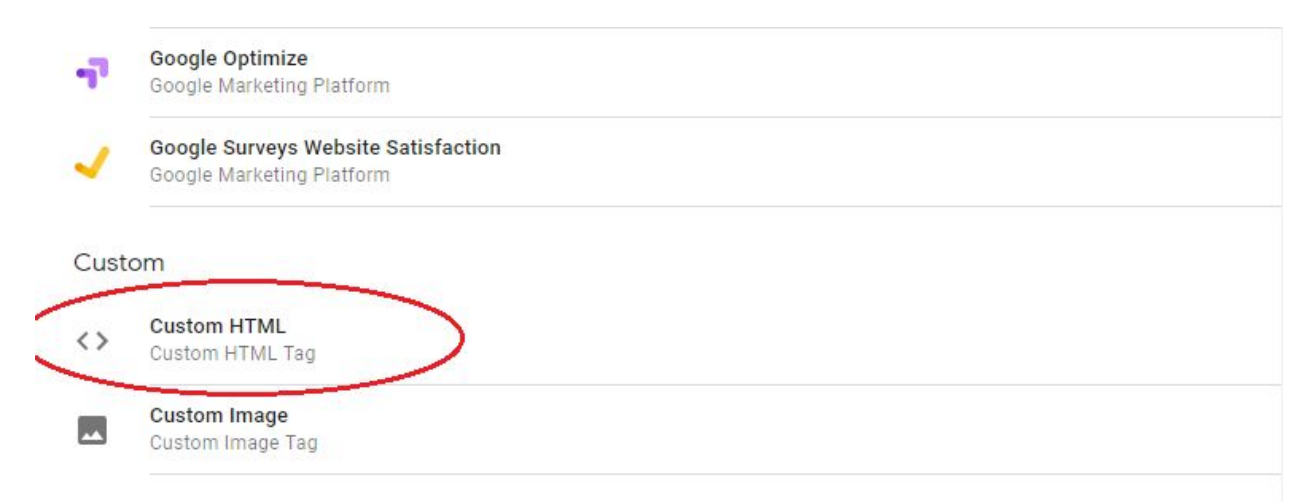

In the "Custom HTML" field, copy and paste your giosg account's giosg script to the "HTML" field, and add any advanced settings you need. You can find your giosg script tag in the giosg console from Settings  $\rightarrow$  Company  $\rightarrow$  Script tag. Under "Tag firing options" select "Once per event", as the tag will be fired on each page load. The "HTML" field should now look like this:

| × giosg script tag 🗖 |                                                                                                    |   |
|----------------------|----------------------------------------------------------------------------------------------------|---|
|                      | Tag Configuration                                                                                                    |   |
|                      | Tag Type                                                                                                    |   |
|                      | Custom HTML Custom HTML Tag                                                                                                    | 1 |
|                      | HTML 💿                                                                                                    |   |
|                      | <pre>1 &lt;( glosg tag&gt; 2 <script) ';="" 'or_glosg',="" 'script',="" (function(w,="" ))(windw,document,vyour_glosg_account_id_here="" 2="" 3="" 4="" 5="" 6="" [0];n,parentnode.insertbefore(e,n);="" as="" f)="" h*'https:="" live="" r)="" service.glosg.com',e,njs*t.createelement(s)je.async*lje.src+h+'="" t,="" w="" w[o]="w[o][ function(){(w[o]_e=w[o].e[ []).push(arguments)};w[o]c*f;w[o]h*h;n*t.getElementsByTagName(s)" {="">); 7  8 <!-- glosg tag--> </script)></pre> |   |
|                      | Support document.write                                                                                                    |   |
|                      | <ul> <li>Advanced Settings</li> <li>Tag firing priority ③</li> <li>Enable custom tag firing schedule</li> </ul>                                                                                                    |   |
|                      | <ul> <li>Only fire this tag in published containers.</li> <li>Tag firing options</li> <li>Once per event</li> </ul>                                                                                                    |   |
|                      | > Tag Sequencing ③                                                                                                    |   |

Now you can create the trigger for this tag. Click "Triggering", and click the plus icon to create a new tag. Select "Window Loaded" as the trigger type.

| ×     | Choose trigger type | Q |
|-------|---------------------|---|
| Page  | View                |   |
| 0     | DOM Ready           |   |
| 0     | Page View           |   |
| 0     | Window Loaded       |   |
| Click |                     |   |

If you want the giosg script to be on every page, select "All Window Loaded events" under "This trigger fires on" section. If you want to limit to which pages the script is added, select "Some Window Loaded Events" and add your desired limitations.

| rigger Type          |        |   |
|----------------------|--------|---|
| Page View - Window   | Loaded | i |
| his trigger fires on |        |   |

After selecting the trigger type the tag configuration should now look like this:

🛛 🖞 🖂 🖄 🕹 🗠 🗠

| Tao Configuration                                        |  |
|----------------------------------------------------------|--|
| Tag Type                                                 |  |
| Custom HTML<br>Custom HTML Tag                           |  |
| HTML 💿                                                   |  |
| <pre>i <l giosg="" tag=""> 2 <script></script></l></pre> |  |

Now you can click save and publish your newly created tag. The giosg script will then be added on all pages after the page content has been fully loaded.